# デジモード・ソフト設定例

# **RigExpert<sup>®</sup> TI-7** USB トランシーバインターフェース

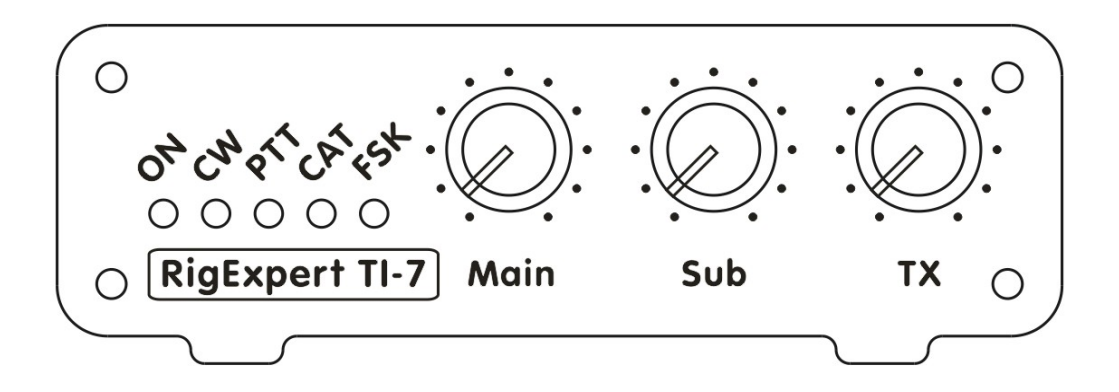

取説もご熟読の上TI-7をご活用ください。

日本語版作成: JA1SCW 日下 覚 第1版 2014.07.20

# 目 次

| 1. DigiPan          | 3  |
|---------------------|----|
| 1.1 オーディオ設定         | 3  |
| 1.2 PTT 設定          | 3  |
| 2. MixW             | 4  |
| 2.1 オーディオ設定         | 4  |
| 2.2 CAT 設定          | 4  |
| 2.3 PTT 設定          | 5  |
| 2.4 FSK/AFSK 設定     | 6  |
| 2.4.1 FSK モード       | 6  |
| 2.4.2 AFSK モード      | 7  |
| 3. MMTTY            | 9  |
| 3.1 オーディオ設定         | 9  |
| 3.2 PTT 設定          | 9  |
| 3.3 FSK/AFSK 設定     | 10 |
| 3.3.1 FSK モード       | 10 |
| 3.3.2 AFSK モード      | 11 |
| 4. MMSSTV           | 12 |
| 4.1 オーディオ設定         | 12 |
| 4.2 PTT 設定          | 13 |
| 5. MMVARI           |    |
| 5.1 オーディオ設定         | 14 |
| 5.2 PTT 設定          | 14 |
| 6. Fldigi           | 15 |
| 6.1 オーディオ設定         |    |
| 6.2 PTT 設定          | 16 |
| 6.3 CAT 設定          | 17 |
| 7. Ham Radio Deluxe |    |
| 7.1 CAT 設定          |    |
| 7.2 オーディオ設定         | 19 |
| 7.3 PTT 設定          | 19 |
| 7.4 CW 設定           | 19 |
| 7.5 FSK/AFSK 設定     | 20 |
| 7.5.1 FSK モード       | 20 |
| 7.5.2 AFSK モード      | 21 |
| 8. WinTest          | 21 |
| 8.1 CAT 設定          |    |
| 8.2 PTT/CW 設定       | 22 |

#### 1. DigiPan

(DigiPan version 2.0)

# 1.1 オーディオ設定

Configure ⇒ Sound card  $\lambda = - L D$ 

| Туре   | Computer soundcard 🛛 💌  | OK    |
|--------|-------------------------|-------|
| Input  | マイク (RigExpert TI-7)    | Cance |
| Output | スピーカー (RigExpert ∏-7) ▼ |       |

Input に マイク(RigExpert TI-7)を、Output にスピーカ(RigExpert TI-7)を 選択し OK ボタンを押します。 注意:マイクおよびスピーカの命名は Windows が行いますので、 PC によっては 「デジタル オーディオ インターフ」と表示されます。これを「マイク」に変える には画面右下のスピーカアイコンを右クリック ⇒ 録音デバイス ⇒ RigExpert TI-7の 名称を「マイク」に変える ⇒ 適用・OK

#### 1.2 PTT 設定

Configure ⇒ Serial port メニューより PTT 出力を設定します。

| Com8 👻          | 🔽 RTS as PTT |
|-----------------|--------------|
|                 | 🔽 DTR as PTT |
| 🔲 Use Icom CI-V |              |

PTT 出力に使うシリアル・ポート番号を選択し(この例では COM8 )、OK ボタンで設定を 確定します。

リグエキスパート・ナビゲータを起動し、ステータスタブで PTT 出力の設定が正しく行われ ているのを確認すると安心です。

| (ンターフェース: RigExpert | TI-7 (70000004)     |
|---------------------|---------------------|
| -CAT ホ^-ト<br>       |                     |
| 木選択                 |                     |
| PTT/CW ホ°ート         |                     |
| CO M8               | 使用中ソフト: DigiPan.exe |
| PTT=F               | RTS 721 CW=DTR 721  |
| FSK ホ⁰–ト            |                     |
| 未選択                 | 木"一下の追加             |

2. MixW (MixW version 2.20)

## 2.1 オーディオ設定

インストール・起動し個人データを入力後、メニューの動作環境設定 ⇒サウンドカード設 定を開くと次の画面になります。

| は 置き                   | Computer                                                        | r soundcard                         | -                 | OK                |
|------------------------|-----------------------------------------------------------------|-------------------------------------|-------------------|-------------------|
| ኢታ:                    | マイク (Rig                                                        | (Expert TI-7                        | -                 | キャンセル             |
| 出力:                    | スピーカー(                                                          | (RigExpert T                        | -                 | 較正                |
| R                      | ×: a                                                            |                                     | T                 | ×: 0              |
| R<br>5<br>2491         | X: 0<br>サッド履歴(H)<br>ラム描画速度:                                     | ); [20<br>[x2                       | 17<br>秒<br>•      | × 0               |
| R<br>5<br>2191         | X: 0<br>サウンド履歴(H)<br>ラム描画速度:<br>DSPフィルタ(E)                      | ): 20<br> x2<br>  None              | T)<br>秒<br>一      | × 0<br>•          |
| R<br>5<br>249F         | X: ロ<br>カウンド履歴(H)<br>うな描画速度:<br>DSPフィルタ(E)<br>FFTウィントウ          | ): 20<br>x2<br>) None<br>Cosine     | 1)<br>14<br>-     | × 0<br>•          |
| R:<br>サ<br>スペラド<br>全二: | X: 0<br>ウッド線歴(H,<br>ラム描画速度:<br>DSPフィレタ(E)<br>FFTウィンドウ<br>重(F) マ | ); 20<br>  ×2<br>  None<br>  Cosine | T)<br>秒<br>•<br>• | × 0<br>・<br>(D) 「 |

この画面で入力デバイスとしてマイク(RigExpert TI-7)を出力デバイスとしてスピーカ (RigExpert TI-7)をそれぞれ選択し、OK ボタンで設定を保存する。デバイスの名称違い は1頁の注意を参照のこと。

## 2.2 CAT 設定

#### 動作環境設定 ⇒CAT/PTT 設定 の画面より

| -             | ]<br>] 71°17                                                                             | 7ch                                                                                                    | OK<br>キャンセル                                                                                                    |
|---------------|------------------------------------------------------------------------------------------|----------------------------------------------------------------------------------------------------|----------------------------------------------------------------------------------------------------|
| \$~7r~7<br>0) | i¥\$[                                                                                    | ∎_] r                                                                                                    | 無効                                                                                                    |
| 数を保存(S)       | ∏ t°ī                                                                                    | ビート周波製                                                                                                    | の表示                                                                                                    |
| হসৎহ          | Ē                                                                                        | CATMER                                                                                                    | (Hz)                                                                                                    |
| 2 <b>8</b> 6  |                                                                                          |                                                                                                    |                                                                                                    |
| (V)5科~i       |                                                                                          | 全モート                                                                                                    | : 10                                                                                                    |
|               |                                                                                          | USB                                                                                                    | 0                                                                                                    |
| 1             |                                                                                          | LSB                                                                                                    | 0                                                                                                    |
| LSB _         | 3                                                                                        | CW                                                                                                    | 0                                                                                                    |
| 800           | Hz                                                                                       |                                                                                                    |                                                                                                    |
| 2210          | - Hz                                                                                     | テジモト                                                                                                    | 10                                                                                                    |
| 2210          |                                                                                          |                                                                                                    |                                                                                                    |
|               | ×-7 <sub>1</sub> 7<br>0)<br>数を保存(S)<br>7ンドで<br>ンドで<br>ンドで<br>いードで(V)<br>5<br>1258<br>800 | ▼<br>マトッレフ<br>マトッレフ<br>マトッレフ<br>マトッレフ<br>マートマ<br>マートマ<br>マートマ<br>(V)<br>トレフ<br>マートマ<br>レートマ<br>(V)<br>トレフ<br>トレフ<br>マート<br>マート<br>マート<br>マート<br>マート<br>マート<br>マート<br>マート | マーフェース<br>の)<br>まそのなを保存(S)<br>たでで<br>マンドで<br>ンドで<br>ンドで<br>ンドで<br>ンドで<br>ンドで<br>ンドで<br>ンドで<br>ンドで<br>ンドで<br>ンドで<br>ンドで<br>ンドで<br>シドで<br>シードで<br>シャッ<br>マ<br>シャッ<br>シャッ<br>シー<br>レ<br>ンドで<br>シー<br>レ<br>ン<br>マ<br>し<br>、<br>、<br>、<br>、<br>、<br>、<br>、<br>、<br>、 |

お使いの TRX 情報を入力し、詳細ボタンを押すと次のシリアルポート画面が現れます。

| ポート      | COM7 * | - | ОК             |
|----------|--------|---|----------------|
| ボーレート    | 19200  | - | キャンセル          |
| データ ピット  | 8      | - |                |
| パリティ     | None   | • |                |
| ストップ ピット | 1      | • |                |
| RTS      | PTT    | - | □ パート・ウェアフロー制造 |
| DTR      | CW     | - |                |

この冊子の例では、CAT ポートとして COM7 を、ボーレートは TRX 側で設定した値にします。データビット・パリティ。ストップビットは取説に記載内容に合わせます。OK ボタンで設定を保存して画面を閉じます。

#### 2.3 PTT 設定

動作環境設定 ⇒第2 PTT ポート の画面を開く。

| ボート      | COM8 *   | - |         | OK                |
|----------|----------|---|---------|-------------------|
| ボーレート    | 9600     | - |         | キャンセル             |
| データ ピット  | 8        | • |         |                   |
| パリティ     | None     | • | П 13-   |                   |
| ストップ ピット | 1        | • | □ 装置    | を無効               |
| RTS      | PTT      | T |         |                   |
| DTB      | ,<br>Inv |   | E itski | <b>☆_フコロ〜単川</b> 須 |

PTT と CW 出力用のシリアルポート(例では COM8)を設定し、RTS を PTT にそして DTR を CW に割付けて、OK ボタンで設定を保存して画面を閉じます。

#### 2.4 FSK/AFSK 設定

MixW は RTTY を FSK または AFSK の何れのモードでも運用できます。

#### 2.4.1 FSK モード

動作環境設定 ⇒CAT/PTT 設定 の画面を開き、「FSK を AFSK で」 にチェックが入っていないことを確認。

| メーカ名  ICOM          | -         | -<br> |                        | OK    |
|---------------------|-----------|-------|------------------------|-------|
| ®独名(M) Uther        |           | 1 7ML | 2//ch                  | キャンセル |
| - PTT & CAT AN      |           |       |                        |       |
| COM7 (1920          | 0)        | I¥    |                        | 無効    |
|                     | ·         |       |                        |       |
| 終了時に周波数<br>—        | 双を1米7子(つ) | 1 1   | 叱~▶周波数の                | 表示    |
| I✔ PTT&CATコマ<br>    | 540       |       | -CAT補正(H:              | z)    |
| CW&CAT37            | 24C       |       | AT. 1                  | 0     |
| CWをサウンドカ            | ~४¢(V)    |       | ¥t-r                   | 10    |
| CW&LSBで             | _         |       | USB                    | 0     |
| 🔲 FSK&AFSKल         |           | _     | LSB                    | 0     |
| DIG (piz)           | LSB _     | 1     | CW                     | 0     |
| CW ピッチ              | 800       | Hz    | デジチード                  | 0     |
| FSK中心周波数            | 2210      | Hz    |                        | 1     |
|                     | Luco      | 7     | $TX \Rightarrow BX(T)$ | ): 0  |
| I John TI - STT. I. | LUSB S    |       |                        |       |

OK ボタンを押して画面を閉じます。次に、動作環境設定 ⇒FSK ポート⇒ ポート設定 から次の画面を開く。

| ポート      | COM9 *    | - |       | OK       |
|----------|-----------|---|-------|----------|
| ボーレート    | 1200      | ~ |       | キャンセル    |
| データ ピット  |           | Ŧ |       |          |
| パリティ     | None      | - | Г IJ~ |          |
| ストップ ピット | 1.5       | Ŧ | □ 装置: | を無効      |
| RTS      | Always On | • |       |          |
| DTR      | Always On | - | □     | ウェアフロー制御 |

FSK 用のシリアルポート(例では COM 9)を設定し、OK ボタンで設定を保存して設定画面を閉じます。

リグエキスパート・ナビゲータを起動し、ステータスタブで各 COM ポートの設定が正しく行われているのを確認すると安心です。

| 179-71-7: RigExpe | ert TI-7 (70000004)                         |
|-------------------|---------------------------------------------|
| CAT ホ°−ト          |                                             |
| COM7              | 使用中ソフト: MixW3.exe<br>パラメータ: 19200 ボー, 8, N, |
| PTT/CW ホペート       |                                             |
| CO M8             | 使用中ソフト: MixW3.exe                           |
| PT                | T=RTS テスト CW=DTR テスト                        |
| FSK ポート           |                                             |
| CO M9             | 使用中ソフト: MixW3.exe                           |
|                   | ハ°ラメータ: 45 ボー, 5, N, 1.5                    |

#### 2.4.2 AFSK モード

メニューの動作環境設定 ⇒CAT/PTT 設定 の画面を開き、「FSKをAFSK で」 にチェックを入れます。

| メーカ名 ICOM <u>・</u><br>機種名(M) Other ・ | ]<br>] 71°L7 | 124               | ОК<br>+r>лы |
|--------------------------------------|--------------|-------------------|-------------|
|                                      |              |                   |             |
| - PTT & CAT 1/1%-71-7                |              |                   |             |
| COM7 (19200)                         | ≣¥≇          |                   | 無効          |
|                                      | Πth          | ビート周波婆            | の表示         |
| 🔽 PTT&CATסאעקב                       | r            | CAT補正             | (Hz)        |
| עקבCW&CATS אעקבע<br>האעקב            |              | 全モート              | . 0         |
| □ CWをサウンドカードで(V)<br>▼ CWをLSBで        |              | USB               | 0           |
| ▼ FSKをAFSKで                          |              | LSB               | 0           |
| DIG (VIZ) LSB 👱                      | ]            | CW                | 0           |
| CW ピッチ 800                           | Hz           | <del>≓</del> %∓ - | к <u>0</u>  |
| FSK中心周波数 2210                        | Hz           | , , , C           |             |
|                                      | 1            | TX⇒RX             | (T):  0     |

OK ボタンをして画面を閉じます。

リグエキスパート・ナビゲータを起動し、ステータスタブで各 COM ポートの設定が正しく行われているのを確認すると安心です。

| ゆーフェース: RigExpe | rt ∏-7 (70000004)                             |
|-----------------|-----------------------------------------------|
| COM7            | 使用中ソフト: MixW3.exe<br>パラメータ: 19200 ボー, 8, N, 1 |
| PTT/CW ホºート     |                                               |
| CO M8           | 使用中ソフト: MixW3.exe                             |
| PT              | 「=RTS テスト CW=DTR テスト                          |
| FSK ポート         |                                               |
| CO M9           | - はどのプログラムも開いていません。                           |

#### **3. MMTTY** (MMTTY version 1.68A)

# 3.1 オーディオ設定

オプション⇒設定,画面⇒SoundCard タブよりオーディオの入出力デバイスの設定を行います。

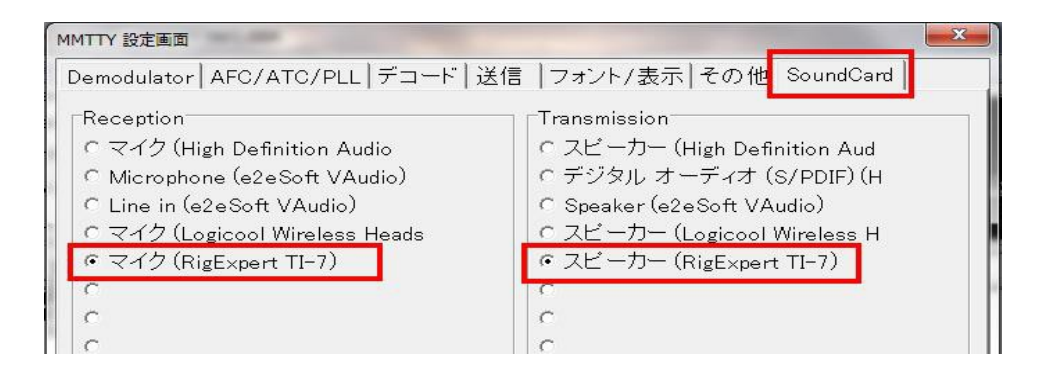

入出力共に"RigExpert TI-7"を選択します。デバイスの名称違いは1頁の注意を参照のこと。

## 3.2 PTT 設定

送信タブを開き"Radio command"ボタンを押します。

| adio comr | nand                               | -                           | MORE    | C BYRGER       |          |       |
|-----------|------------------------------------|-----------------------------|---------|----------------|----------|-------|
| Port de   | finition                           |                             |         |                |          |       |
| Port      | CO M8                              | 🗾 Baud                      | 19200 💌 | Char. wait 0   | \star ms |       |
|           | ⊂Data length<br>○ 7bits<br>☞ 8bits | Stop<br>• 1 bit<br>• 2 bits | Parity  | Flow control   | F        | (RTS  |
| Commai    | nds                                |                             |         |                |          | _     |
| Rx        | ¥\$FEFE××E01C                      | 0000FD                      |         |                | xx-  /0  |       |
| Τ×        | ¥\$FEFExxE01C                      | 0001FD¥w10                  |         |                |          | -     |
| Model     | Icom CI-V                          |                             |         | ▼ Polling inte | erval 1  | secs  |
|           | Frequency offs<br>• OFF • L        | et<br>.SB ⊂USB              |         | □ Scan addr.   |          |       |
| Group     | Icom xx=addr0                      | 1-7F                        | • L     | oad Save       | ОК       | キャンセル |

PTT に使うシリアル・ポートを選択 (例では COM8)し、PTT ボックスにチェックを入れ他は、お使いの TRX に合わせて設定し、OK ボタンを押して画面を閉じます。

#### 3.3 FSK/AFSK 設定

MMTTY は RTTY を FSK または AFSK の何れのモードでも運用できます。

#### 3.3.1 FSK モード

送信タブを開き、FSK ポートの設定を行います。

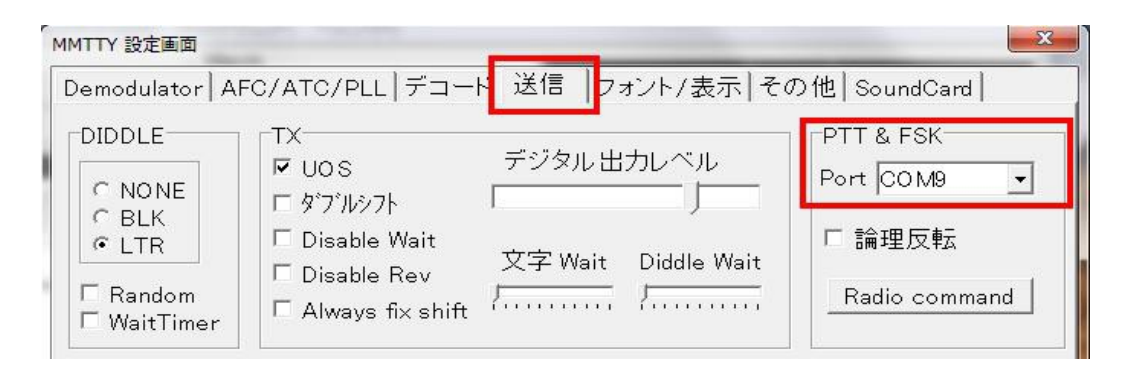

FSK に使うシリアル・ポートを選択 (例では COM 9)し、その他のタブを開く。

| IMITY 設定画面                                        |                                |                                             |
|---------------------------------------------------|--------------------------------|---------------------------------------------|
| Demodulator AFC/ATC/PLL                           | デコード   送信   フォン                | ト/表示 その他 SoundCard                          |
| サウンドカード<br>FIFO<br>RX 12 ・ TX 4 ・                 | □ Save window loc              | ation                                       |
| Priority<br>ONormal OHighest<br>OHigher OCritical | サウント・ループ・ハ・ック<br>^ OFF<br>^ 内部 | ○ 送信ポート<br>○ サウンド<br>○ サウンド + COM-T×D (HSK) |
| Device Identifiers                                | ○ 外部(衛星用)                      | COM-TxD(FSK) USB Port                       |

送信ポートで "COM-TxD(FSK)"を選択し、"USB Port" ボタンを押す。

| 処理方法                                      |                                       |
|-------------------------------------------|---------------------------------------|
| ( A: 通常の処理                                |                                       |
| OB: ボーリング                                 |                                       |
|                                           | 祁良                                    |
| ○ D: 送信速度の制                               | 川限とポーリング                              |
| SKがUSBシリアルフ<br>Sい場合はB, C, Dを<br>東度の制限が良いよ | マダブターで正しく動作<br>:試して下さい。(○)送付<br>:うです. |
|                                           |                                       |

"USB Port Options"で「送信速度の制限」を選択し、OK ボタンで画面を閉じます。 次に"MMTTY 設定画面"で、OK ボタンを押して設定を有効にします。

リグエキスパート・ナビゲータを起動し、ステータスタブで各 COM ポートの設定が正しく行われているのを確認すると安心です。

| インターフェース: RigExpe | rt TI-7 (70000004)                                         |
|-------------------|------------------------------------------------------------|
| cat ‡°−ŀ<br>COM7  | - はどのプログラムも開いていません。                                        |
| PTT/CW ቱ°-ኑ       |                                                            |
| COM8<br>PTT       | 使用中ソフト: MMTTY.EXE<br>=RTS テスト CW=DTR テスト                   |
| FSK ホ⁰─ŀ          |                                                            |
| CO M9             | 使用中ソフト: MMTTY.EXE<br>ハ <sup>®</sup> ラメータ: 45 ボー, 5, N, 1.5 |

# 3.3.2 AFSK モード

送信タブの PTT&FSK の Port に NONE 選択します。

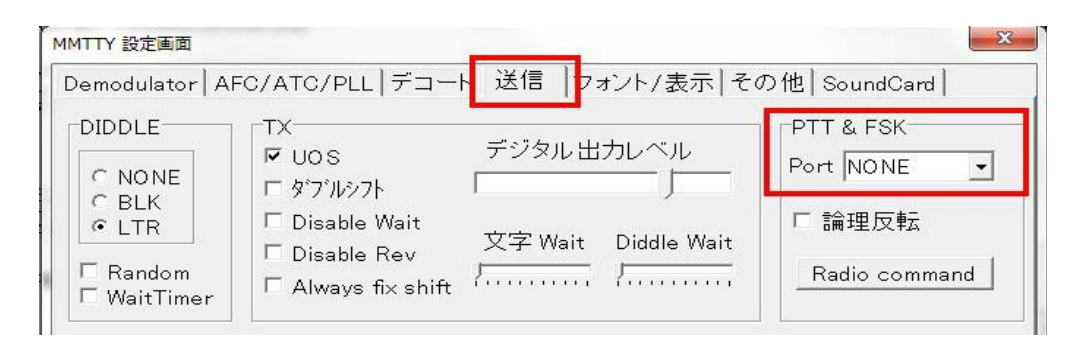

その他のタブを開き、"送信ポート"でサウンドを選択します。

| Demodulator AFC/ATC/PLL                 | デコード   送信   フォン                          | ト/表示 その他 SoundCard                    |
|-----------------------------------------|------------------------------------------|---------------------------------------|
| サウンドカード<br>FIFO<br>RX 12 ・ TX 4 ・       | 🗆 Save window loc                        | ation                                 |
| Priority<br>C Normal C Highest          | 「サウント゛ルーフ゜ハ゛ック──<br>○ OFF                | ○送信ボート                                |
| Higher Critical      Device Identifiers | <ul><li>○ 内部</li><li>○ 外部(衛星用)</li></ul> | C サウンド + COM−TxD (FSK) C COM−TxD(FSK) |

次に"MMTTY 設定画面"で、OK ボタンを押して設定を有効にします。. リグエキスパート・ナビゲータを起動し、ステータスタブで各 COM ポートの設定が正しく行 われているのを確認すると安心です。

| パーフェース: RigExpe | rt TI-7 (70000004)                      |
|-----------------|-----------------------------------------|
| COM7            | - はどのブロクラムも開いていません。                     |
| PTT/CW          |                                         |
| COM8<br>PTT     | 使用中ソフト: MMTTYEXE<br>=RTS テスト CW=DTR テスト |
| FSK ホ⁰─ト        |                                         |
| CO M9           | - はどのプロクラムも開いていません。                     |

#### 4. MMSSTV (MMSSTV version 1.13A)

# 4.1 オーディオ設定

オプション⇒設定,画面⇒その他 タブよりオーディオの入出力デバイスの設定を行います。

| MMSSTV 設定画面                                                        |                                                                                 |                            | X                 |
|--------------------------------------------------------------------|---------------------------------------------------------------------------------|----------------------------|-------------------|
| 受信 送信 その他                                                          |                                                                                 |                            |                   |
| サウンドカード<br>In マイク (RigExpert TI-7)<br>Out スピーカー (RigExpert TI-7) ・ | WaterFall                                                                       | FFT<br>背景色<br>信号色          |                   |
| FIFU<br>RX 12 ・ TX 8 ・<br>処理の優先度<br>C 普通 C 高い                      | 履歴画像の数<br>32 ▼<br>JPEG                                                          | 残像信号色<br>同期マーカー<br>周波数マーカー |                   |
| ・ マン 同い ( 取向<br>一入力チャンネル<br>の モノラル の 右 ch.<br>の 左 ch.              | <ul> <li>□□頁  80 · · · · ·</li> <li>□ ウインドウ位置を記憶</li> <li>□ 常にDIBを使う</li> </ul> | 「MMSSTVの優<br>の普通           | ・高い               |
| Clock<br>12000.00 ▼ Hz Adj<br>T× offset 0.00 ↓ Hz                  | System Font<br>Window MS Pゴシック<br>Japanese                                      | English                    | Size 0 ▼<br>Other |
|                                                                    |                                                                                 | ок                         | キャンセル             |

入出力共に"RigExpert TI-7"を選択します。デバイスの名称違いは1頁の注意を参照のこと。

#### 4.2 PTT 設定

送信タブを選びます。

| ー ーテンフ*レートーーー                           |                                                                        |
|-----------------------------------------|------------------------------------------------------------------------|
| . Callsign JA                           | A1 SCW                                                                 |
| VOX tone<br>C Standard<br>C User define |                                                                        |
| ック                                      | ▼ モード固定<br>「 FSKIDの送信                                                  |
| CCW C MM                                | / 1000 - Hz                                                            |
|                                         | Macro                                                                  |
|                                         | Consign 07<br>VOX tone<br>C Standard<br>C User define<br>での<br>(衛星通信用) |

PTT に使うシリアル・ポートを選択 (例では COM8)し、占有使用にチェックを入れ、OK ボタンを押して画面を閉じます。

リグエキスパート・ナビゲータを起動し、ステータスタブで各 COM ポートの設定が正しく行われているのを確認すると安心です。

| インターフェース: RigExpert | : TI-7 (70000004)        |
|---------------------|--------------------------|
| CAT ホ°-ト            |                          |
| COM7                | 使用中ソフト: MMSSTV.EXE       |
|                     | パラメータ: 19200 ボー, 8, N, 1 |
| PTT/CW ポート          |                          |
| CO M8               | 使用中ソフト: MMSSTV.EXE       |
| PTT=                | RTS <u>ㅋ치</u> CW=DTR ㅋ치  |
| FSK ホ⁰─ト            |                          |
| CO M9               | - はどのプロクラムも開いていません。      |

#### 5. MMVARI (MMVARI version 0.45A)

# 5.1 オーディオ設定

オプション⇒設定,画面⇒その他 タブよりオーディオの入出力デバイスの設定を行います。

| MMVARI設定画画<br>受信   送信   その他                                                      |                                                                                                    |                          |
|----------------------------------------------------------------------------------|----------------------------------------------------------------------------------------------------|--------------------------|
| サウンドカード<br>In マイク (RigExpert TI-7) ▼<br>Out スピーカー (RigExpert TI▼                 | -受信画面<br>_フォント 文字コード表                                                                                                | スペクトラム                   |
| RX 12 ▼ TX 6 ▼<br>入力チンャネル<br>© モノラル ○ 右<br>○ 左<br>処理の優先順位<br>○ 音通 ○ 高い<br>© やや高い | <ul> <li>□ タイムスタンフをUTCで表示</li> <li>□ マウスホイールでスクロール</li> <li>□ コントロールコート*を表示</li> <li>送信画面</li> <li>□ フォント</li> </ul> | レベル<br>信号色<br>LCD CRT    |
| Clock<br>RX 12000.00 V.Hz<br>TxOffset 0.00 V.Hz                                  | 位置とサイズ<br>© Windowsデフォルト<br>○ 前回状態に復元<br>□ サブチャンネルを復元                                                                | メニューメッセージの言語<br>日本語 英語 … |
|                                                                                  |                                                                                                    | OK ++>\tel               |

入出力共に"RigExpert TI-7"を選択します。デバイスの名称違いは1頁の注意を参照のこと。

#### 5.2 PTT 設定

送信タブを選びます。

| PTT<br>COM8<br>マ 占有使用<br>FSK(RTTY)<br>「 出力する<br>「 論理反転 | <ul> <li>ルーブバック</li> <li>○ 内部ルーブバック</li> <li>○ 外部ルーブバック(衛星通信用)</li> <li>-キー設定</li> <li>TX F12 </li> </ul> | マクロ<br>CallSign JA1SCW<br>AS(CW) マクロ<br>イベントマクロ<br>名前 OnTimer マ |
|--------------------------------------------------------|----------------------------------------------------------------------------------------------------|-----------------------------------------------------------------|
| リグコントロール<br>その他<br>マ 全角アルファベットを半カ<br>〒 送信終了時のシング       | TXOFF  PAUSE 」<br>●<br>「<br>りレトーン (PSK)                                                                   | <u>クリア</u><br>デジタル出力レベル<br>Min Ma                               |

PTT に使うシリアル・ポートを選択 (例では COM8)し、占有使用にチェックを入れ、OK ボタンを押して画面を閉じます。

リグエキスパート・ナビゲータを起動し、ステータスタブで各 COM ポートの設定が正しく行われているのを確認すると安心です。

| (ンターフェース: RigExpe | rt TI-7 (70000004)                           |
|-------------------|----------------------------------------------|
| cat ‡°−ŀ<br>COM7  | - はどのプロクラムも開いていません。                          |
| PTT/CW ホ⁰ート       |                                              |
| COM8<br>PTT       | 使用中ソフト: MMVARIEXE<br>=RTS 「テスト」 CW=DTR 「テスト」 |
| FSK ホ⁰─ト          |                                              |
| CO M9             | - はどのプロクラムも開いていません。                          |

6. Fldigi (Fldigi version 3.21.83)

## 6.1 オーディオ設定

Configure ⇒Sound Card⇒Audio タブから Devices タブを選択。

| Operator | UI Wa    | aterfall Modems | ID  | Rig    | Misc  | Audio            | Web     | Autostart |    |
|----------|----------|-----------------|-----|--------|-------|------------------|---------|-----------|----|
| Devices  | Settings | Right channel   | Wav |        |       |                  |         |           |    |
|          | Ooss     | ŝ               |     |        |       |                  |         | Device:   |    |
|          | Port     | taudio          | Ca  | pture: | ∫f}f  | C <i>F</i> N (Ri | gExpert | TI-7)     | \$ |
|          | Pon      | LAUdio          | Pla | yback: | fXf   | s[f][ (R         | igExper | t TI-7)   | \$ |
|          | OPuls    | eAudio          |     |        | Serve | er string        |         |           |    |
|          | ◯File    | I/O only        |     |        |       |                  |         |           |    |

PortAudio にチェックを入れ、入出力共に"RigExpert TI-7"を選択します。日本語に未 対応ソフトなのでマイクとスピーカに相当する部分が文字化けします。デバイスの名称違いは**1頁の注意**を参照のこと。

## 6.2 PTT 設定

Rig タブと Hardware PTT タブを選択します。

| perator UI Waterfall Moden<br>ardware PTT RigCAT Hamlib | ns ID Rig Misc Audio Web Auto                                             | ostart                 |
|---------------------------------------------------------|---------------------------------------------------------------------------|------------------------|
| OPTT tone on right                                      | audio channel                                                             |                        |
| h/w ptt device-pin<br>Use separate ser<br>Device: COM8  | ial port PTT ØUse RTS                                                     | ORTS = +V<br>ODTR = +V |
|                                                         |                                                                           | Initialize             |
| PTT delays valid for all                                | CAT/PTT types<br>Start of transmit PTT delay<br>PTT end of transmit delay | Initialize             |

"Use separate serial port PTT" にチェックを入れ、PTT に使うシリアル・ポートを選択 (例では COM8)する。"Use RTS" にもチェックを入れ Initialize ボタンを押すとシリアルポ ートが開きます。設定を保存するには Save ボタンを押します。

# 6.3 CAT 設定

Hamlib タブを選択する。

| dware PTT RigCAT Hamlib XML-RPC        |            |                  |          |
|----------------------------------------|------------|------------------|----------|
| <b>⊘</b> Use I                         | Hamlib     |                  |          |
| Rig: Icom IC-9100 (Untested)           | Device: CC | M7               |          |
| Retries Retry Interval (ms) 3 200      |            | Baud rate: 19200 | <b>~</b> |
| Write delay (ms) Post write delay (ms) |            | Stopbits         | 1        |
| OPTT via Hamlib command                |            | Sideband:        |          |
| ODTR +12                               | ORTS +12   |                  | 1        |
| ORTS/CTS flow control                  |            | F flow control   |          |
| Advanced configuration:                |            |                  |          |
|                                        |            | Initia           | alize    |

最初に"Use Hamlib"にチェックを入れ、次にお使いの TRX を選択し、"PTT via Hamlib command"のチェックを外します。CAT に使うシリアル・ポートを選択(例では COM7)し、TRX 取説に記載のボーレートとストップビットを選択し、Initialize ボタンを押 して CAT ポートを開きます。Save ボタンを押して設定を保存します。

リグエキスパート・ナビゲータを起動し、ステータスタブで各 COM ポートの設定が正しく行われているのを確認すると安心です。

| RigExpert Navigator                                           |
|---------------------------------------------------------------|
| Status Ports Settings Firmware                                |
| Interface: RigExpert TI-7 (7000003)                           |
| CAT port                                                      |
| COM7 is open by fldigi.exe<br>Parameters: 57600 baud, 8, N, 1 |
| PTT/CW port                                                   |
| COM8 is open by fldigi.exe<br>PTT=RTS Test CW=DTR Test        |
| FSK port<br>COM9 - is not open by any program                 |
| Hide                                                          |

# 7. Ham Radio Deluxe (HRD version 6.2.3.271)

# 7.1 CAT 設定

File⇒Connect menu (or press Ctrl-N).より New タブを選択する。

| New Preset Seri                              | al Ports Help                                 |             |
|----------------------------------------------|-----------------------------------------------|-------------|
| Company: ICOM                                | ✓ Status                                      |             |
| Radio: IC-9100                               |                                               |             |
| COM Barty COM7                               |                                               |             |
|                                              |                                               |             |
| Speed: 38400                                 | <u> </u>                                      |             |
| CI-V Add. //C                                |                                               |             |
| Flow control / Interface pov                 | ver                                           |             |
| CTS T DTR F RT                               | S                                             |             |
|                                              |                                               |             |
| Connect Always                               | connect to this radio when<br>HBD Big Control |             |
| statung                                      | Auto Exit                                     | Auto Start  |
| <ul> <li>Start HRD Rig Control in</li> </ul> | 🗖 HRD Digital Master                          | HRD Logbook |
| Full Screen mode                             | HRD Logbook                                   | HRD Rotator |
|                                              | Entire HBD Suite                              |             |

CAT に使うシリアル・ポートを選択 (例では COM7)し、TRX 取説に記載のボーレート等を 選択し、Connect ボタンを押して HRD と TRX の通信を開始させます。

# 7.2 オーディオ設定

メニューより Digital Master を起動し Tools ⇒ Program options の左側リストより Soundcard を選択します。

| Appearance                                                                                                    | Soundcard                       |
|----------------------------------------------------------------------------------------------------|---------------------------------|
| Callsign (My Info)                                                                                                    | Input (Receive)                 |
| ogbook                                                                                                    | Device: マイク (RigExpert TI-7)    |
| Modes + IDs                                                                                                    |                                 |
| TT                                                                                                    |                                 |
| Radio                                                                                                    | Output (Transmit)               |
| )SO                                                                                                    | Device: 78-th- (RigEvoert TT-7) |
| Soundcard                                                                                                    |                                 |
| and the second second sec |                                 |

入出力共に"RigExpert TI-7"を選択します。デバイスの名称違いは1頁の注意を参照のこと。

# 7.3 PTT 設定

Digital Master のメニューより、Tools ⇒ Program options の左リストより PTT を選択しま す。

| Callsign (My Info)<br>Clock<br>Logbook © via Serial (COM) port © via Ham | Deluxe                       |
|--------------------------------------------------------------------------|------------------------------|
| Port: COM0                                                               | Radio Deluxe<br>connected to |
| PTT On TX: VISet DTR (data-terminal-ready)                               | IRD connectio                |

"via Serial (COM) port" のラジオボタンを点灯させ、PTT に使うシリアル・ポートを選択 (例では COM8 )する。 "Set RTS (request to send)"にもチェックを入れる。

#### 7.4 CW 設定

Digital Master のメニューより、Tools ⇒ Program Options の左リストより"Modes + IDs" を選択します。

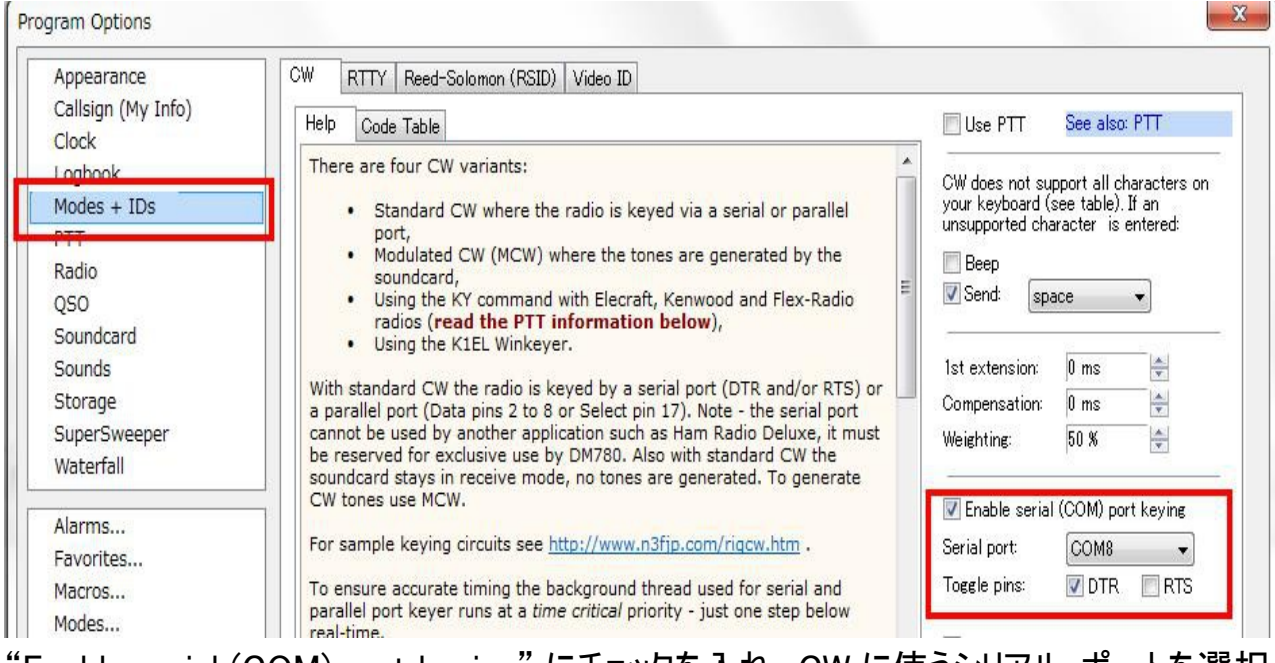

"Enable serial (COM) port keying" にチェックを入れ、CW に使うシリアル・ポートを選択 (例では COM8、PTT ポート同様に)し、"Toggle pins: DTR" にチェックを入れる。

## 7.5 FSK/AFSK 設定

Digital Master は RTTY を FSK または AFSK の何れのモードでも運用できます。

## 7.5.1 FSK モード

Digital Master のメニューより、Tools ⇒ Program Options の左リストより"Modes + IDs" を選択し、RTTY タブを選択します。

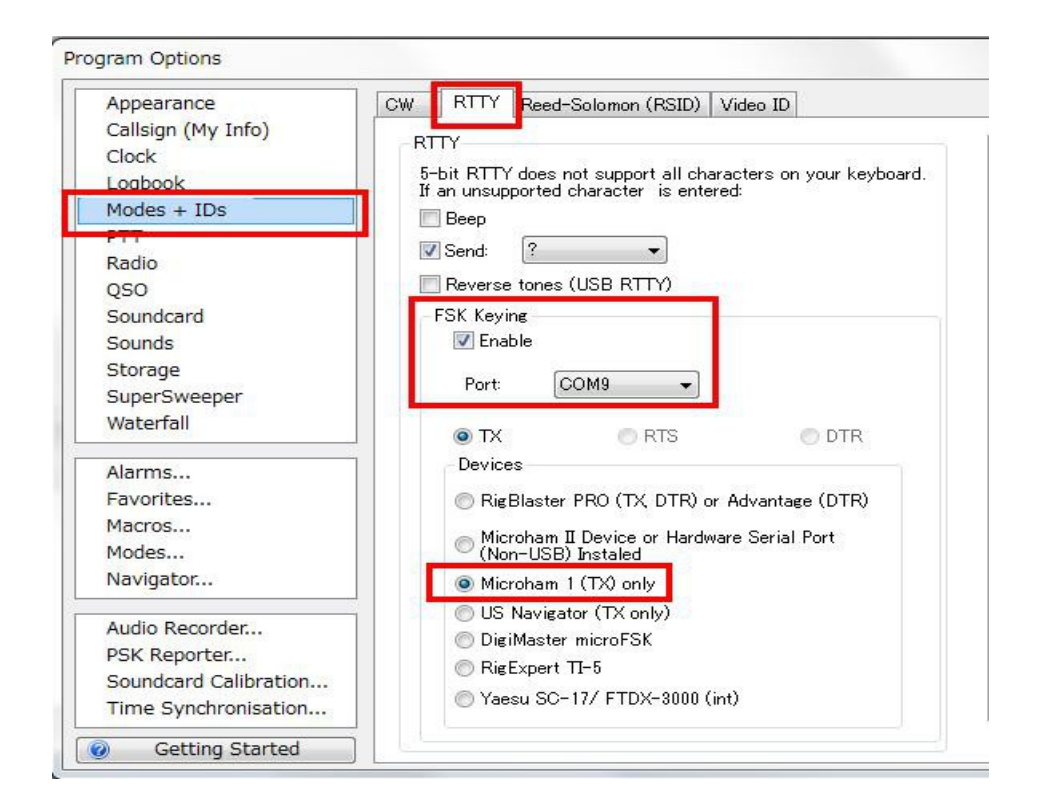

"FSK Keying"コーナーの Enable にチェックを入れ、FSK に使うシリアル・ポートを選択 (例では COM9)し、 "Microham 1 (TX) only" も選択する。

RTTY をFSK モードで運用するには、Digital Master の主画面で"RTTY-45 (FSK)"を 選択します。

# 7.5.2 AFSK モード

RTTY をAFSK モードで運用するには、Digital Master の主画面で "RTTY-45 (AFSK)"、 "RTTY-50" または "RTTY-75"の何れかを選択します。

8. WinTest (WinTest version 4.8.0)

#### 8.1 CAT 設定

WinTest のメニューから、Options  $\Rightarrow$  Configure interfaces を開き、

| Serial ports |                 |              |           | Printer ports                                 |
|--------------|-----------------|--------------|-----------|-----------------------------------------------|
| COM1         | Network         | ▼ 9600 8-N-1 | Configure | LPT Configure                                 |
| COM2         | Network         | ▼ 9600 8·N·1 | Configure | CW<br>PTT ON delay (ms): 50                   |
| COM3         | Network         | ▼ 9600 8-N-1 | Configure | Ethernet                                      |
| COM4         | Network         | ▼ 9600 8-N-1 | Configure | Enable Ethernet network<br>Broadcast address: |
| COM5         | Network         |              | Configure | 192.168.1.255 By default                      |
| COM6         | Network         | ▼ 9600 8·N-1 | Configure | Port number:<br>9871 By default               |
| 🖊 СОМ7       | Radio 1         | ▼ 9600 8-N-1 | Configure | Network protocol                              |
|              | Other interface | ➡ 9600 8-N-1 | Configure | Advanced settings                             |
| СОМЭ         | Network         | ➡ 9600 8-N-1 | Configure | Voice keyer                                   |

最初に画面左下の"Radio 1"にお使いの TRX を設定し、次に RigExpert TI-7 の CAT ポートに該当する COM 番号(例では COM7)にチェックを入れる。. "Radio 1"を選択し、 "Configure"ボタンを押す。

| t properties      |      |   | Options      |                        |
|-------------------|------|---|--------------|------------------------|
| Bits per seconds: | 9600 | • | DTR (pin 4): | Handshake              |
| Data bits:        | 8    | • | RTS (pin 7): | Handshake              |
| Parity:           | None |   | Active with: | Both radios            |
|                   |      |   | IC-Ge        | neric default settings |

ボーレート他の項目は、TRXの取説に記載の値を引用し、OK ボタンを押します。

## 8.2 PTT/CW 設定

WinTest のメニューから、Options  $\Rightarrow$  Configure interfaces を開き、

| Serial ports |                                                                                                    |                |           | Printer ports                           |            |
|--------------|----------------------------------------------------------------------------------------------------|----------------|-----------|-----------------------------------------|------------|
| COM1         | Network                                                                                                    | - 9600 8-N-1   | Configure | LPT Co                                  | nfigure    |
| СОМ2         | Network                                                                                                    | ← 9600 8-N-1   | Configure | CW<br>PTT ON delay (ms):                | 50         |
| СОМЗ         | Network                                                                                                    | ☞ 9600 8-N-1   | Configure | Ethernet                                |            |
| COM4         | Network                                                                                                    | ▼ 9600 8-N-1   | Configure | Enable Ethernet n<br>Broadcast address: | etwork     |
| СОМ5         | Network                                                                                                    | - 9600 8-N-1   | Configure | 192.168.1.255                           | By default |
|              | Carlos de la composición de la composición de la composicinde la composición de la composición de la composición de la c | 0000 0 N 1     |           | Port number:                            |            |
| LOMP         | INEtWORK                                                                                                    | * [3000 0-14-1 |           | 9871                                    | By default |
| 🔽 СОМ7       | Radio 1                                                                                                    | ▼ 9600 8·N·1   | Configure | Network protocol                        |            |
| 🔽 СОМ8       | Other interface                                                                                                    | ▼ 9600 8-N-1   | Configure | Advanced se                             | ettings    |
| п сома       | Network                                                                                                    | - 9600 8-N-1   | Configure | Voice keyer                             |            |

RigExpert TI-7のPTT/CWポートに該当するCOM番号(例ではCOM8)にチェックを入れ、 "Other interface"を選択し"Configure"ボタンを押す。:

| tios 🔹   |
|----------|
|          |
| settings |
| 0        |

Options コーナーで "DTR (pin 4)"をCW に、"RTS (pin 7)"をPTT に割付、OK ボタンを押す。

リグエキスパート・ナビゲータを起動し、ステータスタブで各 COM ポートの設定が正しく行われているのを確認すると安心です。

| 🛅 RigExpert Navigator 🗙 🗙           |
|-------------------------------------|
| Status Ports Settings Firmware      |
| Interface: RigExpert TI-7 (7000003) |
| CAT port                            |
| COM7 is open by wt.exe              |
| Parameters: 4800 baud, 8, N, 2      |
| PTT/CW port                         |
| COM8 is open by wt.exe              |
| PTT=RTS Test CW=DTR Test            |
| FSK port                            |
| COM9 - is not open by any program   |
|                                     |
|                                     |
| Hide                                |

Copyright © 2014 Rig Expert Ukraine Ltd.

http://www.rigexpert.com

RigExpert is a registered trademark of Rig Expert Ukraine Ltd.

RigExpert TI-7 USB Transceiver Interface is made in Ukraine.

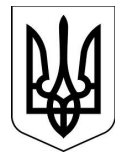

翻訳·作成·印刷 JA1SCW 日下 覚

20-July-2014